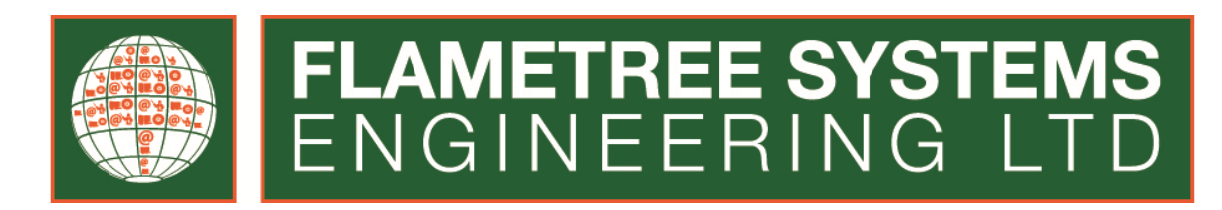

# **NAKINFO ONLINE**

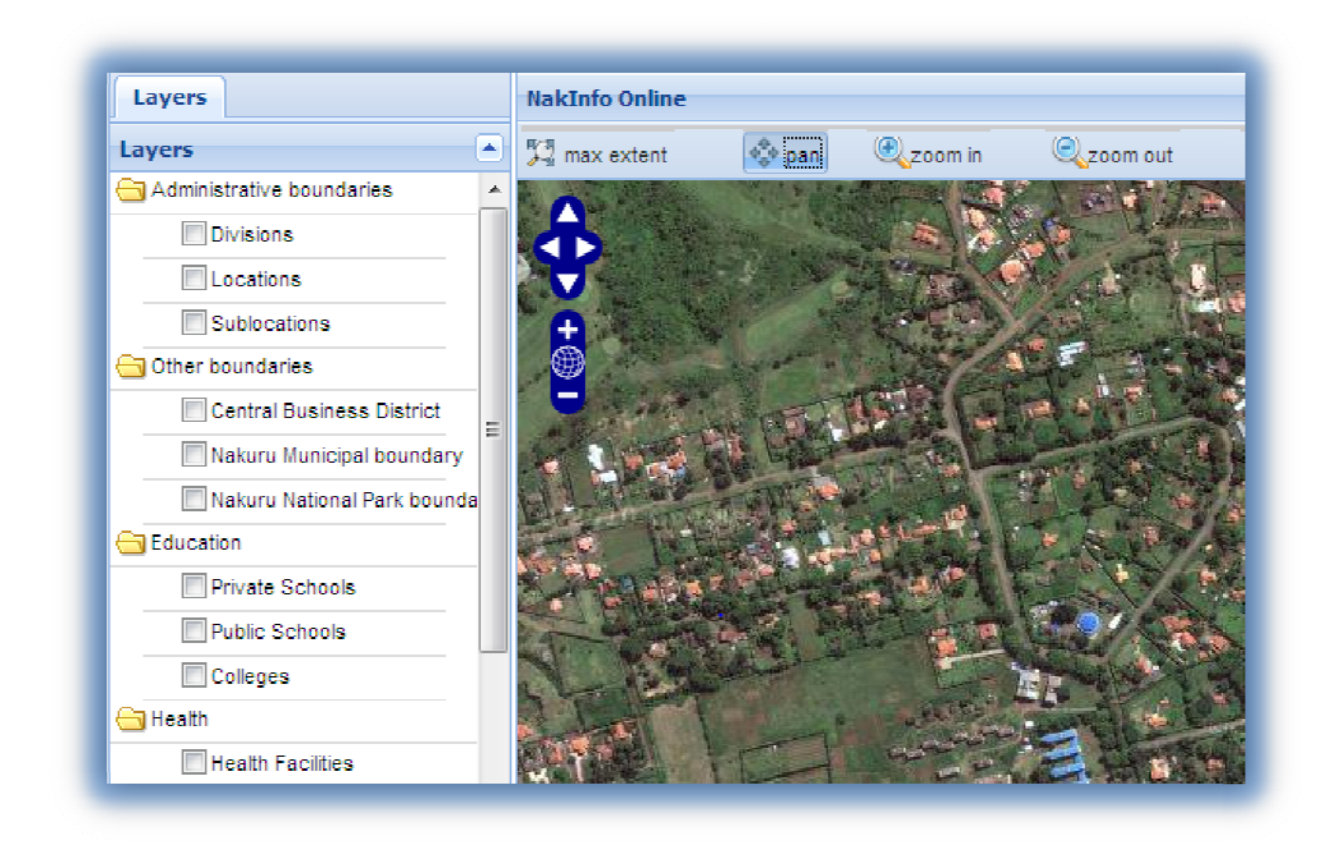

# DEVELOPER'S MANUAL

Version 1

NakInfo Online Developer's Manual version 1, 2011 By Flametree Systems Engineering Ltd <u>www.flametree-systems.co.ke</u>

## **Table of Contents**

| 1. | Intro | oduction                                            | 2 |
|----|-------|-----------------------------------------------------|---|
|    | 1.1.  | Technology behind NakInfo Online                    | 2 |
|    | 1.2.  | The application: NakInfo Online                     | 3 |
|    | 1.3.  | Interactive map                                     | 5 |
| 2. | Mar   | naging the NakInfo Online application               | 7 |
|    | 2.1.  | Add / replace a layer onto Layer Panel              | 8 |
|    | 2.2.  | Remove a layer from the Layer Panel 2               | 0 |
|    | 2.3.  | Remove a Category from Layer Panel2                 | 0 |
|    | 2.4.  | Change the layer name appearing on the Layer Panel2 | 2 |
|    | 2.5.  | Change category name appearing on the Layer Panel2  | 4 |
|    | 2.6.  | Change a layer's symbology2                         | 5 |

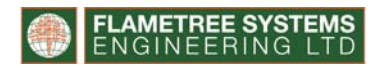

# 1. Introduction

The Local Urban Observatory in Nakuru (LUO, Kenya 2003) has developed a progressive and to date unique electronic information service called NakInfo. The objective of LUO is to make residents aware of public services delivery by their Local Authority, in this case the Municipal Council of Nakuru, and give them a voice in achieving improved quality of life. NakInfo facilitates community participation in local government business and demonstrates how to implement such participation in a developing country. The LUO project was formally initiated by the Municipal Council of Nakuru in January 2003, in collaboration with the Centre for Development and Environment (CDE) of the University of Berne (Switzerland) with funding from the Swiss Agency for Development and Cooperation (SDC).

NakInfo Online is an interactive web map viewer developed to provide the public with geographic information for the areas of Nakuru town under the jurisdiction of the Municipal Council of Nakuru, Kenya. NakInfo Online is developed under the Local Urban Observatory (LUO) project, sponsored by Centre of Development and Environment (CDE), University of Berne.

NakInfo Online is a web version of NakInfo 2.1, a desktop Geographic Information System (GIS) application available at the Nakuru Information Centre, Municipal Council of Nakuru offices.

## 1.1. Technology behind NakInfo Online

NakInfo Online is developed on an open source platform. The open source technologies used in the development of NakInfo include:

- GeoServer (http://GeoServer.org)
- OpenLayers (http://OpenLayers.org )
- GeoExt (http://www.GeoExt.org/)

**GeoServer** is an open source software server written in Java that allows users to share and edit geospatial data. GeoServer publishes the NakInfo data.

**OpenLayers** is a pure JavaScript library for displaying map data in most modern web browsers. OpenLayers serves the layers in the form of a map on the web browsers.

**GeoExt** brings together the geospatial know-how of OpenLayers with the user interface savvy of Ext JS to help you build powerful desktop style GIS applications on the web with JavaScript. GeoExt enhances the graphical interface of NakInfo online.

## 1.2. The application: NakInfo Online

NakInfo Online is presently accessible at <u>http://NakInfo.unibe.ch</u>.

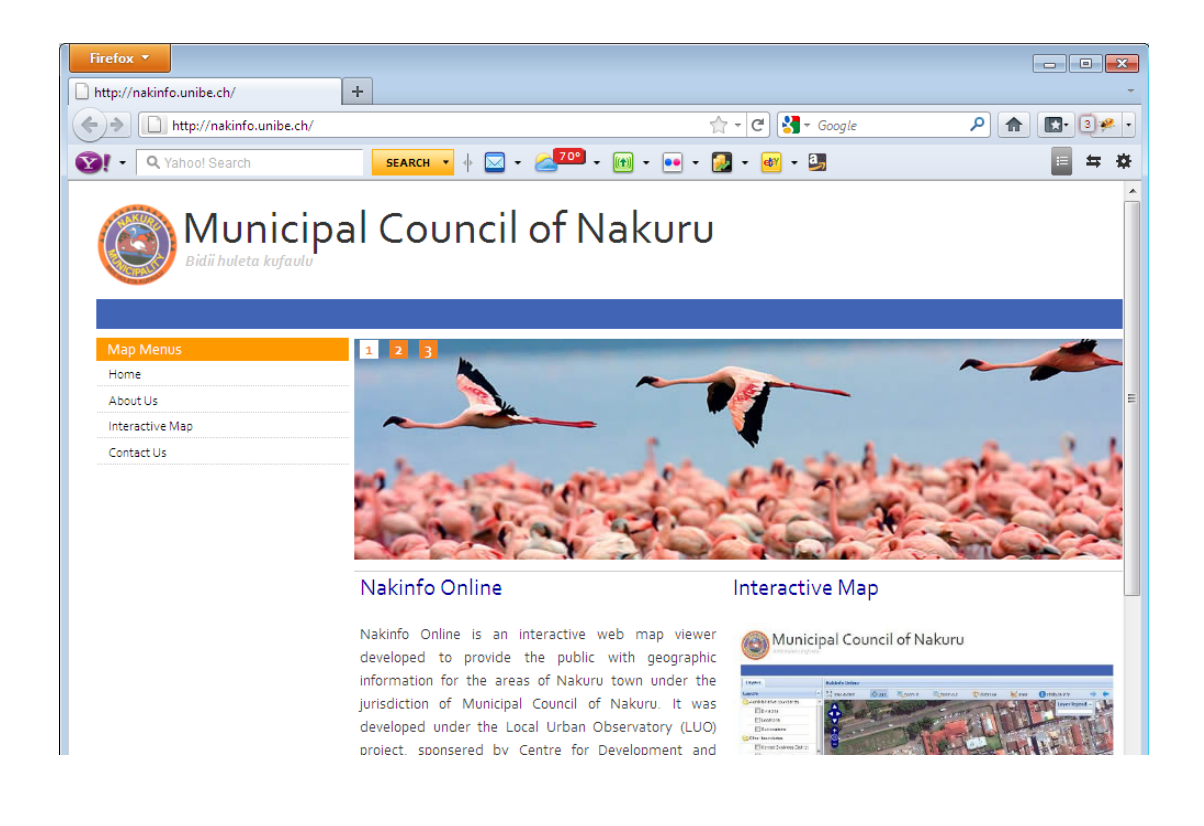

The NakInfo Online website contains a simple html home page shown above and two important links:

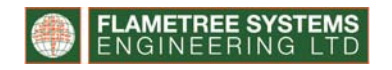

• Interactive map (<u>http://NakInfo.unibe.ch/NakInfo.html</u>)

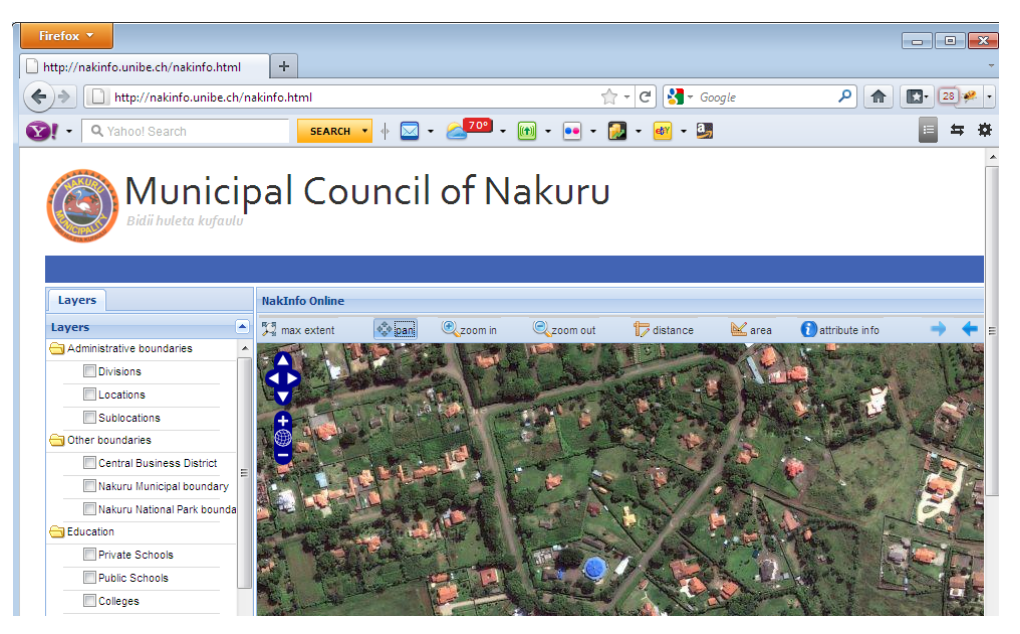

• Contact us http://NakInfo.unibe.ch/contacts.htm

| Firefox  Firefox  Fir | +                            |                  |            |
|----------------------------------------------------------------------------------------------------|------------------------------|------------------|------------|
| + http://nakinfo.unibe.ch/conta                                                                                                    | icts.htm                     | 🟫 🛪 🤁 🚼 🛪 Google | ₽ 🛖 💽 2≉ - |
| Vahoo! Search                                                                                                    | SEARCH 🔻 🔶 🖂 👻 🚄 70° 🗸 🕅 👻 🐽 | • 😥 • 🞯 • 💷      | 📃 🖛 🌣      |
|                                                                                                    | al Council of Nakur          | U                | Ì          |
| Map Menus<br>Home                                                                                                    | Surname                      |                  |            |
| About Us                                                                                                    |                              |                  |            |
| Мар                                                                                                    |                              |                  |            |
| Contact Us                                                                                                    | First Name                   |                  |            |
|                                                                                                    | Email                        |                  |            |
|                                                                                                    | Title                        |                  |            |
|                                                                                                    | Message                      |                  |            |

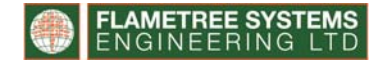

## 1.3. Interactive map

The interactive map of NakInfo Online has three sections:

1 Header - which is standard for all the html pages

| $\bigcirc$ | Municipal Council of Nakuru |  |
|------------|-----------------------------|--|
|            |                             |  |

2 Layer Panel – gives a list of information layers available for website visitors

| Layers                      |   |
|-----------------------------|---|
| Layers                      |   |
| 🔁 Administrative boundaries | * |
| Divisions                   |   |
| Locations                   |   |
| Sublocations                |   |
| 🔁 Other boundaries          |   |
| Central Business District   | = |
| Nakuru Municipal boundary   | - |
| Nakuru National Park bounda |   |
| Education                   |   |
| Private Schools             |   |
| Public Schools              |   |
| Colleges                    |   |
| 😑 Health                    |   |
| Health Facilities           |   |
| VCT centres                 |   |
| Cemeteries                  |   |

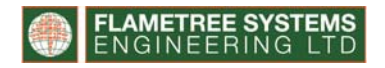

3 Map panel – shows the location of features once the information layer is activated from the Layer Panel

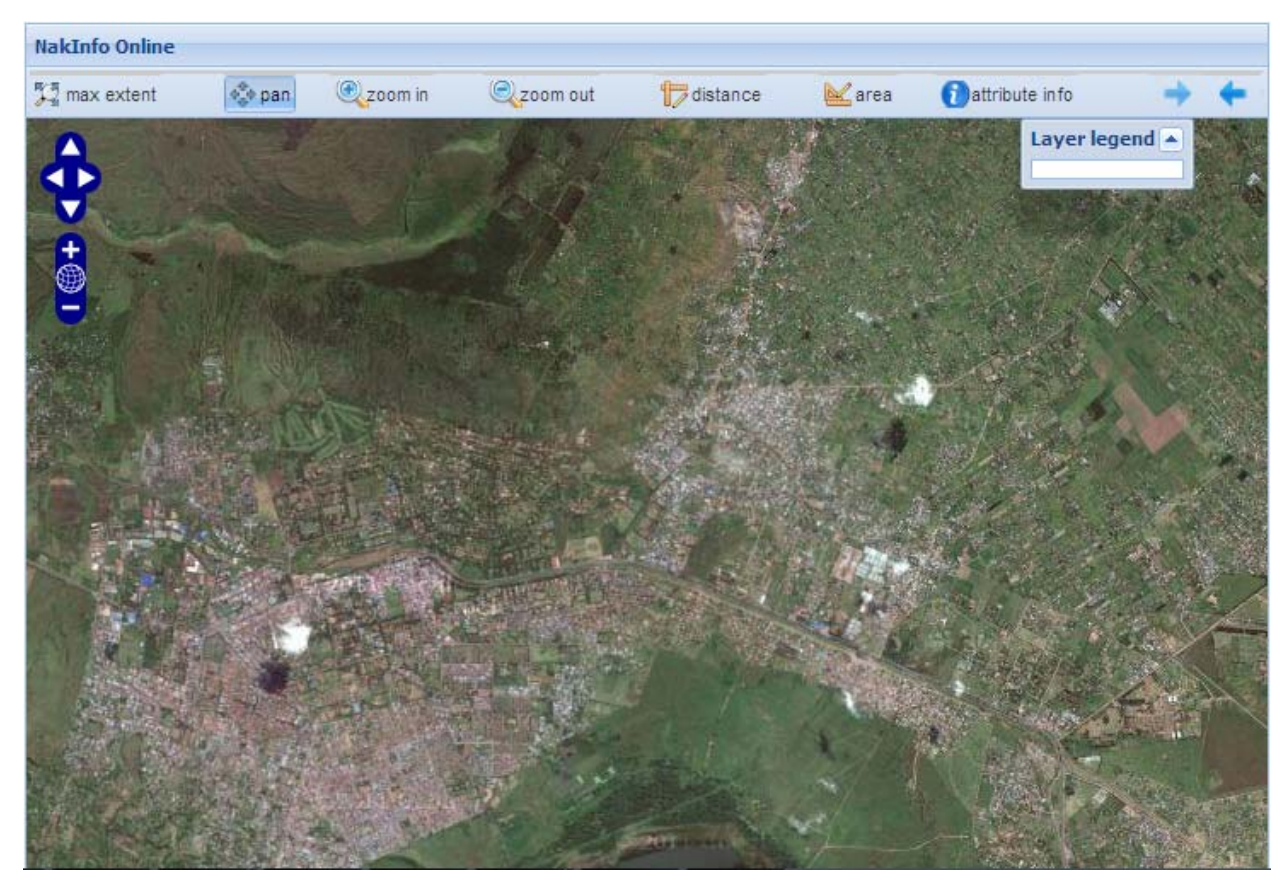

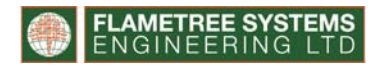

# 2. Managing the NakInfo Online application

NakInfo Online in the version used for the present manual has 77 shapefiles published on the GeoServer; 36 of these shapefiles are served in the NakInfo Online application. These 36 shapefiles are available online to the public and appear on the Layer Panel as shown below.

| Municipal Council of Na<br>Bidii huleta kufaulu |                              |  |  |  |  |
|-------------------------------------------------|------------------------------|--|--|--|--|
| Layers                                          | NakInfo Online               |  |  |  |  |
| Layers                                          | 💱 max extent 🔹 pan 🔍 zoom in |  |  |  |  |
| Administrative boundaries                       |                              |  |  |  |  |

The layers are grouped into thematic groups/category. For example, the first thematic group/category is Administrative Boundaries which contain the layers Division, Location, and Sub-location as shown below.

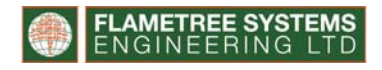

| Layers                    |  | NakInfo Online |                |                |
|---------------------------|--|----------------|----------------|----------------|
| Layers                    |  | 💯 max extent   | ♦ड्रै♦ pan     | 🔍 zoom in      |
| Administrative boundaries |  |                | All Control of |                |
| Divisions                 |  |                |                | State Ste      |
| Locations                 |  |                |                |                |
| Sublocations              |  | ÷              | The            | and the second |

The layers in the layers panel can be removed from the layers panel to hide these from website visitors and at the same time other layers are introduced into the layers panel making these available to visitors.

## 2.1. Add / replace a layer onto Layer Panel

The process of adding a layer into the layers panel can be invoked by two scenarios:

- 1. Introduce new layer in the layer tree: You need to introduce a layer that does not already exist in the layer tree
- Modified shapefile: The shapefile of one of the layers in the Layer Panel has been modified, therefore the existing layer must be updated by replacing its existing shapefile with the modified shapefile.

The process of achieving the above listed task is the same, since each task involves uploading the relevant shapefile onto the GeoServer, publishing this shapefile and serving the resulting layers onto the application via OpenLayers. The steps to follow are:

1. Prepare the shapefile of interest:

Load the shapefile of interest onto a GIS software such as ArcEditor or open source software such as QGIS and prepare it for publishing. The preparation includes data cleaning, labeling, setting the symbology, spell checking and verification of the projection system. Note: NakInfo uses projection system WGS 1984 UTM Zone 37 S.

2. Upload the shapefile onto the GeoServer:

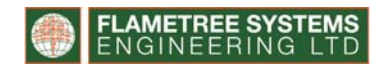

Using FTP file transfer client applications such as BitVise Tunnelier and coreFTP, upload the shapefile from your local computer to the remote server. Depending on the type of shapefile, whether vector or raster, the shapefile should be uploaded to the remote folder /GeoServer\_data/data/NakInfo/vector or /GeoServer\_data/data/NakInfo/raster respectively.

3. Publish the shapefile in GeoServer:

At the writing of this manual the GeoServer is hosted by Centre of Development and Environment (CDE), University of Berne.

3.1. Access the GeoServer at <a href="http://Nakinfo.unibe.ch/GeoServer/web/">http://Nakinfo.unibe.ch/GeoServer/web/</a>. Below is a snapshot of the GeoServer welcome screen.

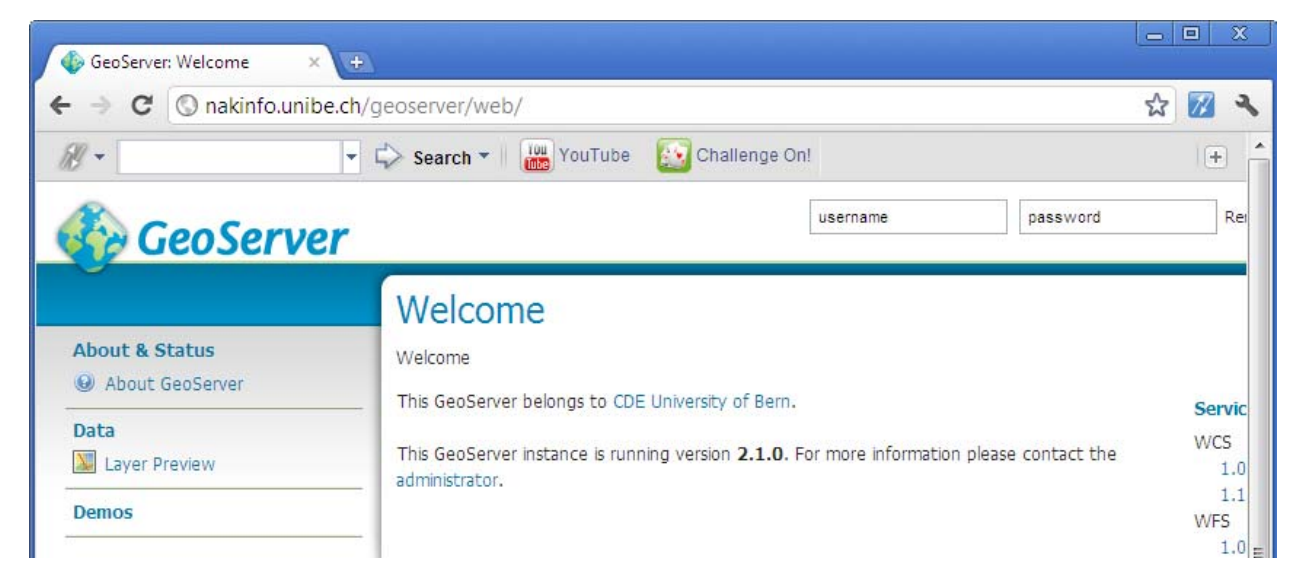

3.2. Login in with the credentials provided for your username and password. The screen after login displays the contents of the GeoServer and is as shown below.

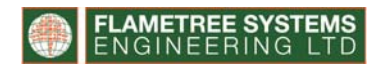

| ⇒ C 🔇 nakinfo.unib                                                       | e.ch/geoserver/web/                                          | 8                                                                                     | ☆ 💋          |
|--------------------------------------------------------------------------|--------------------------------------------------------------|---------------------------------------------------------------------------------------|--------------|
| ý -                                                                      | - C> Search - W YouT                                         | ube 🔝 Challenge On!                                                                   | +            |
| 🚱 GeoServe                                                               | r                                                            | Log                                                                                   | ged in as ni |
| About & Status<br>Server Status<br>GeoServer Logs<br>Contact Information | Welcome<br>Welcome<br>This GeoServer belongs to              | o CDE University of Bern.                                                             | Serv         |
| About GeoServer                                                          | 77 Layers                                                    | Add layers                                                                            | 1            |
| Data                                                                     | 4 Stores                                                     | Add stores                                                                            | W/F9         |
| Layer Preview<br>Workspaces<br>Stores<br>Layers                          | 1 Workspaces<br>This GeoServer instance is<br>administrator. | Create workspaces<br>s running version 2.1.0. For more information please contact the | 1<br>I<br>WM |

3.3. On the right side of the window, under the Data section, Click on Layers

This action opens a window showing all the layers in the GeoServer that have been

published as shown below.

| GeoServer: Lavers X                                                                                                    | (F)                        |                                                          |                                                       |                |                            |                  |
|----------------------------------------------------------------------------------------------------|----------------------------|----------------------------------------------------------|-------------------------------------------------------|----------------|----------------------------|------------------|
| ← → C (S) nakinfo.unibe.                                                                                                    | ch/geosen                  | /er/web                                                  | /?wicket:bookm                                        | arkablePage=:o | rg.geoserver.web.data.laye | er.Layer 😭 📝 🔧   |
| <i>#</i> -                                                                                                    | 🔹 🖒 Sea                    | arch 🔻 🗌                                                 | YouTube                                               | Challenge On!  |                            | (+) <b>^</b>     |
| GeoServer                                                                                                    | -                          |                                                          |                                                       |                |                            | Logged in as nak |
| About & Status           About & Status           Server Status           GeoServer Logs           Contact Information           About GeoServer | Lay<br>Manaa<br>© A<br>© R | <b>/ers</b><br>ge the lay<br>dd a new<br><i>emove se</i> | rers being publisher<br>resource<br>elected resources | d by GeoServer | 9 25 (out of 77 items)     | Search           |
| Data                                                                                                    |                            | Туре                                                     | Workspace                                             | Store          | Layer Name                 | Enabled          |
| 💹 Layer Preview                                                                                                    |                            | I                                                        | nakinfo                                               | nakinfo-shp    | nk_Schools                 | 1                |
| Workspaces                                                                                                    |                            | I                                                        | nakinfo                                               | nakinfo-shp    | Nk_Proposed_Refuse_Tip     | 1                |
| Layers                                                                                                    |                            | I                                                        | nakinfo                                               | nakinfo-shp    | nk_Civic_Wards             | 1                |
| Layer Groups                                                                                                    |                            | ۵                                                        | nakinfo                                               | nakinfo-shp    | Nk_supermarkets            | 1                |
| I Styles                                                                                                    |                            | I                                                        | nakinfo                                               | nakinfo-shp    | Nk_Households              | 1                |
| Services                                                                                                    |                            | I                                                        | nakinfo                                               | nakinfo-shp    | Nk_Markets                 | 1                |
| WCS                                                                                                    |                            | И                                                        | nakinfo                                               | nakinfo-shp    | nk_railway                 | ~                |

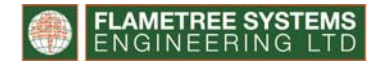

3.4. Click on *Add a new resource,* the window below appears and allows you to choose the workspace containing the shapefiles. The NakInfo online GeoServer has one workspace already defined *NakInfo-shp* and when following step 2 above, the shapefiles are automatically placed into this workspace.

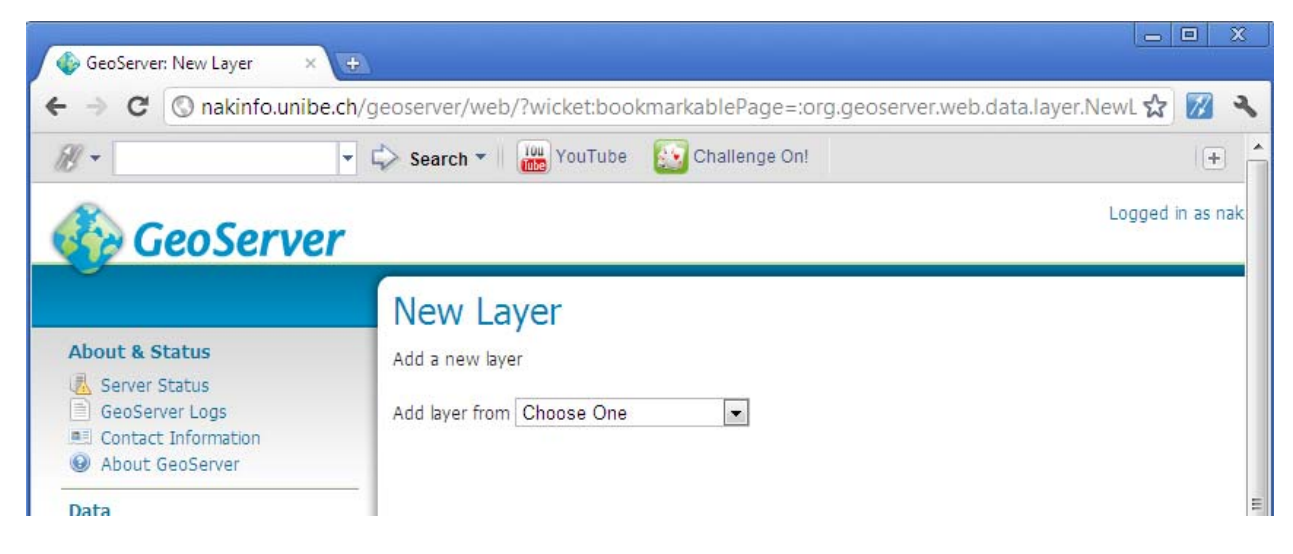

3.5. Choose NakInfo: *NakInfo-shp* from the dropdown menu to open the window shown

#### below.

| GeoServer: New Laver                                                                        | ×                                                                                                   |                                                                                                    | _ O X                                                  |
|---------------------------------------------------------------------------------------------|----------------------------------------------------------------------------------------------------|----------------------------------------------------------------------------------------------------|--------------------------------------------------------|
| ► → C 🔘 nakinfo.uni                                                                         | be.ch/geoserver/web/?wi                                                                             | cket:bookmarkablePage=:org.geoserver.web.data                                                                                                    | a.layer.NewL 😭 📶 🔧                                     |
| <i>B</i> -                                                                                  | - C> Search -                                                                                       | YouTube 🔯 Challenge On!                                                                                                    | +                                                      |
| 🚯 GeoServ                                                                                   | er                                                                                                  |                                                                                                    | Logged in as nak                                       |
| About & Status<br>Server Status<br>GeoServer Logs<br>Contact Information<br>About GeoServer | New Laye<br>Add a new layer<br>Add layer from nak<br>You can create a ne<br>Here is a list of resor | info:nakinfo-shp 💽<br>w feature type by manually configuring the attribute name<br>urces contained in the store 'nakinfo-shp'. Click on the laye | is and types. Create new fe<br>r you wish to configure |
| Data                                                                                        | << < 1 2                                                                                            | 3 4 >>> Results 0 to 0 (out of 0 items)                                                                                                    | Search                                                 |
| Workspaces                                                                                  | Published                                                                                           | Layer name                                                                                                    |                                                        |
| Stores                                                                                      | 1                                                                                                   | Nk_Colleges                                                                                                    | Publis                                                 |
| Layers<br>Layer Groups                                                                      | 1                                                                                                   | Nk_Community_Water_Kiosks                                                                                                    | Publis                                                 |
| 🧐 Styles                                                                                    | 1                                                                                                   | Nk_Factories                                                                                                    | Publis                                                 |
| Services                                                                                    | 1                                                                                                   | Nk_Fire_Hydrants                                                                                                    | Publis                                                 |
| wcs                                                                                         | 1                                                                                                   | Nk_Hospitals_pnt                                                                                                    | Publis                                                 |
| WFS WMS                                                                                     | 1                                                                                                   | Nk_Hotels                                                                                                    | Publis                                                 |
| Child And                                                                                   | 1                                                                                                   | Nk_Households                                                                                                    | Publis                                                 |

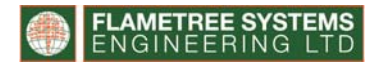

3.6. Find the shapefile that you want to publish and Click on *Publish*.

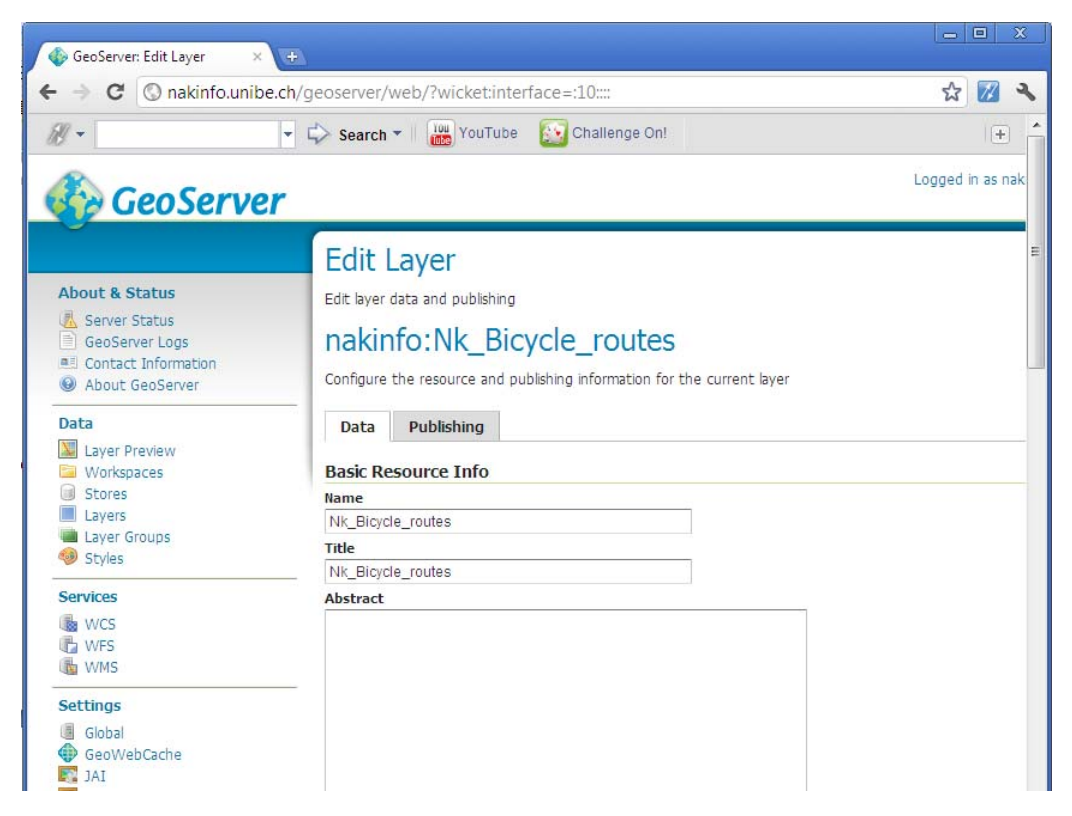

- 3.7. Under the *Data* tab, ensure that the following fields are specified as follows.
  - Name: use the default name that appears in the text box
  - Title: you can also use the default name
  - Coordinate Reference Systems section
    - o Declared SRS: EPSG 4326
    - o SRS Handling: Select 'Reproject native to declared'
  - Bounding Boxes section
    - Native Bounding Box: Click 'Compute from data'
    - o Lat/Lon Bounding Box: Click 'Compute from data'

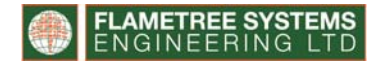

3.8. Before clicking on *Save* button, specify the symbology for the layer by clicking on the Publishing tab. This opens the window below.

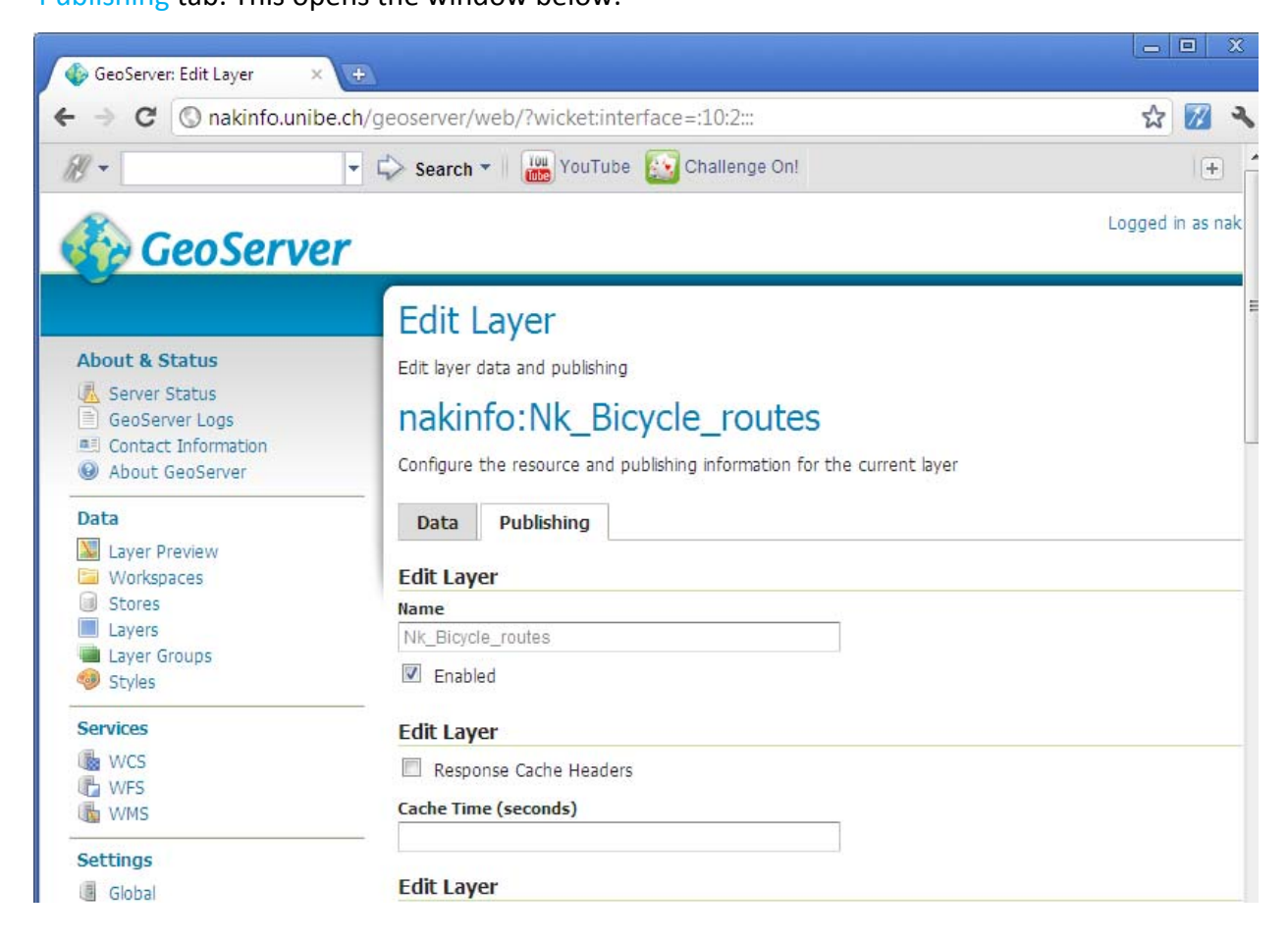

- 3.9. Under the WMS Setting section, set the *Default Style* by choosing the SLD file that defines the symbology of the layer being published (SLD files will be discussed in a later paragraph).
- 3.10. Click the *Save* button.

Detailed explanations on how to publish shapefiles on GeoServer can be found here: <u>http://docs.GeoServer.org/stable/en/user/gettingstarted/shapefile-</u> <u>quickstart/index.html</u>

The shapefile is now published and the layer can be served to NakInfo Online application OpenLayers.

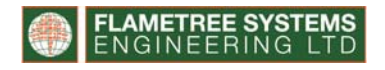

4. Serve the published layer making it available to the public on NakInfo Online.

Making the published layer visible to the public involves writing code using OpenLayers Java script libraries.

4.1. Download the NakInfo.html (the file that contains NakInfo Online javascript code) from the remote server.

Note: create a back-up of this file before making any changes to it.

4.2. Open the file using an html editor.

The screenshot below shows the open file when using Adobe Dreamweaver CS3.

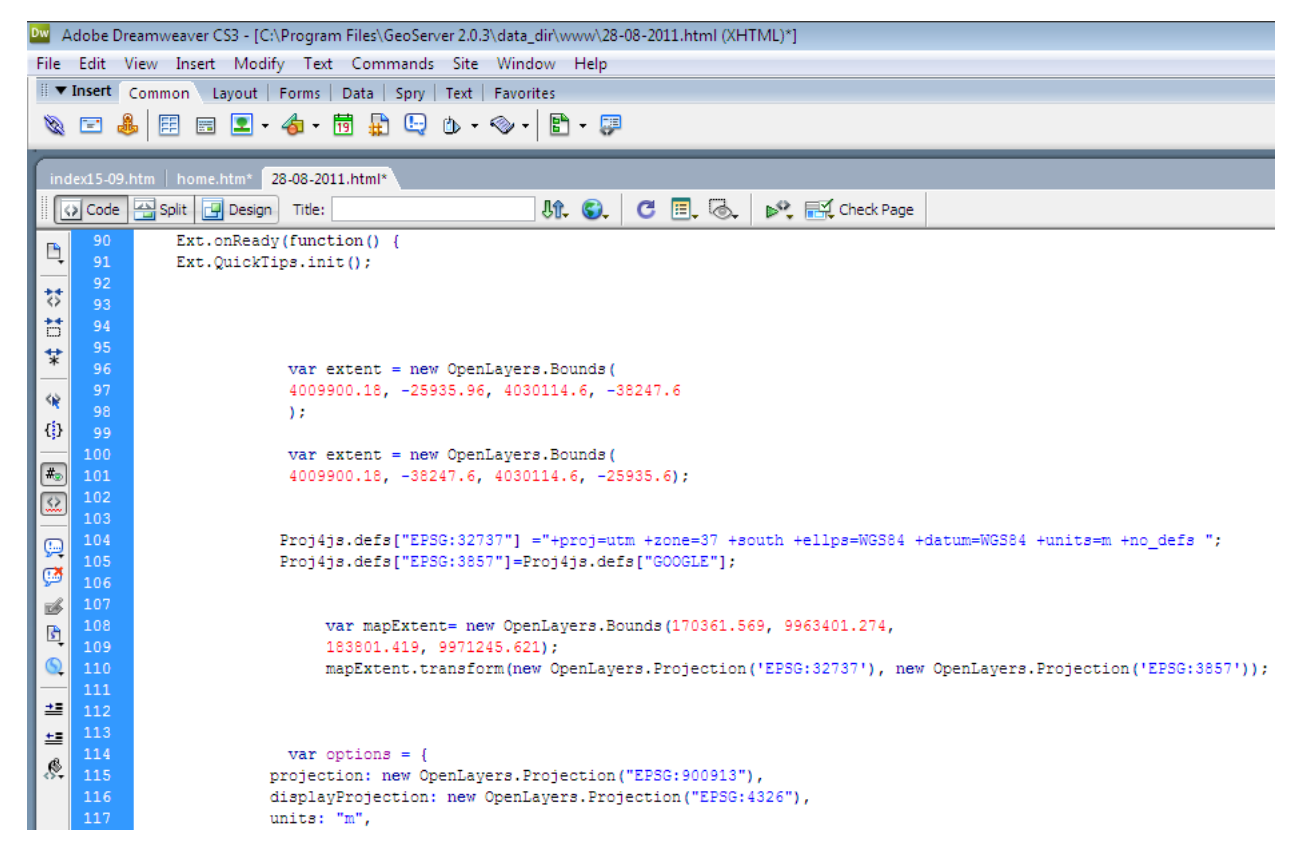

The code is divided into sections using comment such as

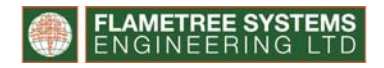

4.3. Define the layer of interest: Find the section *Define Layers* in the code indicated as

below.

|                   | 207 |                                                                           |
|-------------------|-----|---------------------------------------------------------------------------|
| 4                 | 138 |                                                                           |
| **                | 139 | <pre>var map = new OpenLayers.Map('map', options);</pre>                  |
| <>                | 140 |                                                                           |
| 6                 | 141 |                                                                           |
| ÷                 | 142 | //******Define layers************************************                 |
| *                 | 143 |                                                                           |
| 15                | 144 |                                                                           |
| 1                 | 145 | //Administrative boundaries                                               |
| {}                | 146 | <pre>var divisions = new OpenLayers.Layer.WMS(</pre>                      |
| _                 | 147 | "Divisions",                                                              |
| #                 | 148 | "http://nakinfo.unibe.ch:80/geoserver/nakinfo/wms",                       |
| $\langle \rangle$ | 149 | {layers:"nakinfo:nk_Division",transparent: true, format: "image/gif"},    |
| <u></u>           | 150 | <pre>{visibility: false, opacity:0.4, singleTile: true }</pre>            |
| <u></u>           | 151 | );                                                                        |
| ~                 | 152 |                                                                           |
| ا 🕰               | 153 | <pre>var locations = new OpenLayers.Layer.WMS(</pre>                      |
| 3                 | 154 | "Locations",                                                              |
| R                 | 155 | "http://nakinfo.unibe.ch:80/geoserver/nakinfo/wms",                       |
| <b>P</b>          | 156 | {layers:"nakinfo:nk_Locations",transparent: true, format: "image/gif"},   |
| 0                 | 157 | //{buffer: 0}                                                             |
|                   | 158 | <pre>{visibility: false, opacity:0.4, singleTile: true}</pre>             |
|                   | 159 | );                                                                        |
| +=                | 160 |                                                                           |
|                   | 161 | <pre>var sublocations = new OpenLayers.Layer.WMS(</pre>                   |
| 8.                | 162 | "Sublocations",                                                           |
|                   | 163 | "http://nakinfo.unibe.ch:80/geoserver/nakinfo/wms",                       |
|                   | 164 | {layers:"nakinfo:nk_Sublocations",transparent: true, format: "image/gif"} |

4.4. Copy and paste the code below, replacing the values shown in red with the relevant

words.

```
var layername = new OpenLayers.Layer.WMS(
    "Name",
    "http://NakInfo.unibe.ch:80/GeoServer/NakInfo/wms",
    {
        layers:"shapefileName",
        transparent: true,
        format: "image/gif"
    },
    {
        visibility: false,
        opacity:0.4,
        singleTile: true
    }
    );
map.addLayer(layername);
```

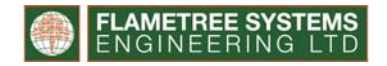

Example - defining the layer to display health facilities:

Layername = hospitals, (refers to the name of the object of the type

OpenLayers.Layer.WMS, this name will be used to refer to this object within the OpenLayers code)

Name = Health Facilities(this is the name that will be displayed on the Layer Panel

| 🔁 Health          |   |
|-------------------|---|
| Health Facilities | > |
| VCT centres       |   |
| Cemeteries        |   |

Layers: NakInfo:Nk\_Hospitals (this is the name of the shapefile you uploaded and published in GeoServer, it takes the form of 'workspace-name: shapefile-name')

| Туре | Workspace | Store         | Layer Name    | Enabled? |
|------|-----------|---------------|---------------|----------|
| I    | nakinfo   | nakinfo-shp   | nk_Schools    | 1        |
| I    | nakinfo   | nakinfo-shp   | Nk_Households | ~        |
|      | nakinfo   | nakinfo-shp < | Nk_Hospitals  | 1        |

4.5. Define Layer store for the layer.

After defining the layer, the next thing is to include the newly defined layer into a layer store. The layer store can be an already existing layer store or a newly defined layer store. The layer stores are used to categorize the layers into thematic groups which are then used to categorize the layers in the *Layer Panel* on the NakInfo Online application Find the section Define Layerstore, indicated as

//\*\*\*\*\*\*Define LayerStore \*\*\*\*\*\*\*\*\* as shown below

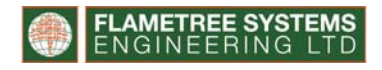

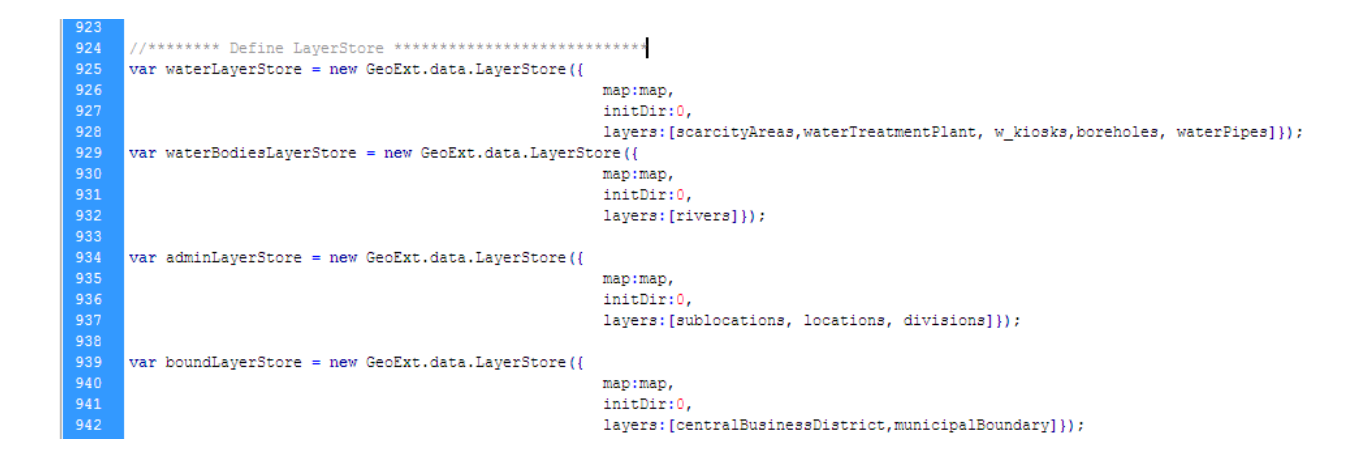

As at the writing of this manual, NakInfo Online has 17 layer stores defined. These include: waterLayerStore, waterBodiesLayerStore, adminLayerStore, demographicLayerStore, etc.

- 4.6. Determine the thematic group to place the newly defined layer that you are adding to the application.
- 4.7. Find the LayerStore for this thematic group.
- 4.8. ADD the layername defined in step 4.4 in the layers:[] list of the layer store.

Example - if you are adding a layer to display supermarkets:

Set the layername to supermkts as in step 4.4.

Supermarkets belong to the thematic group Commerce which has a layer store already defined

as

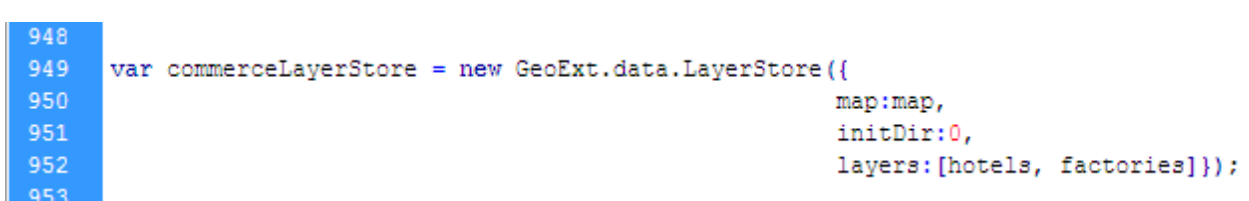

ADD the layername supermkts into the layers:[] list which currently contains two layers; hotels

and factories

```
layers:[hotels, factories]});
```

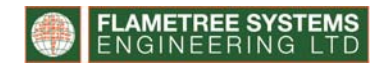

The above layer store code now becomes:

var commerceLayerStore = new GeoExt.data.LayerStore({ map:map, initDir:0, layers:[hotels, factories, supermkts]});

NB: If the newly defined layer fits into any of the existing layer store then, the above steps will allow you to add a new layer to the Layer Panel on NakInfo Online. However, if the layer does not fit in any of the already existing thematic groups, you will have to create a new layer store and add this new layer store into the tree node.

To do this:

- 4.9. Copy and paste the following code replacing the terms in red color with relevant terms depending on the layer. Example: set LayerStoreName = securityLayerStore and layers:[policeStation, crimeHotspots] var LayerStoreName = new GeoExt.data.LayerStore({ map:map, initDir:0, layers:[layername or list of layernames)]});
- 4.10. Define a tree-node for the layer store just created

Find the section Define TreePanel indicated as //\*\*\*\*\*\*Define TreePanel\*\*\*\*\*\*

shown below

| 1130 |                                                                  |
|------|------------------------------------------------------------------|
| 1131 | //**********Define TreePanel************************************ |
| 1132 | var layername;                                                   |
| 1133 | <pre>var tree = new Ext.tree.TreePanel({</pre>                   |
| 1134 | //renderTo:"layerlist",                                          |
| 1135 | // region: "west",                                               |
| 1136 | title: "Layers",                                                 |
| 1137 | width: 200,                                                      |
| 1138 | autoScroll: true,                                                |
| 1139 | collapsible: true,                                               |
| 1140 | autoscroll: true,                                                |
| 1141 | enableDD: true,                                                  |
| 1142 | // apply the tree node component plugin to layer nodes           |
| 1143 | plugins: [{                                                      |
| 1144 | ptype: "gx_treenodecomponent"                                    |
| 1145 | }1,                                                              |
| 1146 | loader: {                                                        |
| 1147 | applyLoader: false,                                              |
| 11/0 | ui Drotti dona L. (                                              |

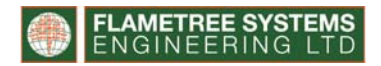

Within this section find the code; children:[]

| 1152 | root: {                                                   |
|------|-----------------------------------------------------------|
| 1153 | nodeType: "async",                                        |
| 1154 | children:                                                 |
| 1155 | <pre>//{nodeType: "gx_baselayercontainer"},</pre>         |
| 1156 | <pre>{nodeType:"gx_overlaylayercontainer",</pre>          |
| 1157 | text: "Administrative boundaries",                        |
| 1158 | layerStore: adminLayerStore ,                             |
| 1159 | singleClickExpand: true,                                  |
| 1160 | qtip: "click to sxpand/collapse theme",                   |
| 1161 | <pre>//expandable: true, ** expands on double click</pre> |
| 1162 | expanded: true,                                           |
| 1163 | <pre>//expandable: true,</pre>                            |
| 1164 | leaf:false                                                |
| 1165 | },                                                        |
| 1166 | <pre>{nodeType:"gx_overlaylayercontainer",</pre>          |
| 1167 | text:"Other boundaries",                                  |
| 1168 | layerStore: boundLayerStore ,                             |
| 1169 | singleClickExpand: true,                                  |
| 1170 | qtip: "click to expand/collapse theme",                   |
| 1171 | <pre>//expandable: true, ** expands on double click</pre> |
| 1172 | expanded: true,                                           |
| 1173 | <pre>//expandable: true,</pre>                            |

4.11. Copy and paste the following code once again replacing the words in red with

relevant terms depending on the layer of interest

//Code

```
{
nodeType:"gx_overlaylayercontainer",
text:"Administrative boundaries"
layerStore: adminLayerStore,
singleClickExpand: true,
qtip: "click to expand/collapse theme",
expanded: true,
leaf:false
},
```

The steps above adds a new layer onto NakInfo Online

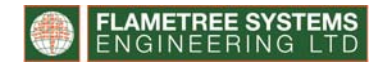

## 2.2. Remove a layer from the Layer Panel

To remove a layer from the Layer Panel in the NakInfo Online, you have to remove it from the

list of layers in the layer store, this will remove the layer from the Layer Panel.

Example - to remove the layer supermkts from the Layer Panel:

Find the relevant layerStore in this case it's the layer store commerceLayerStore

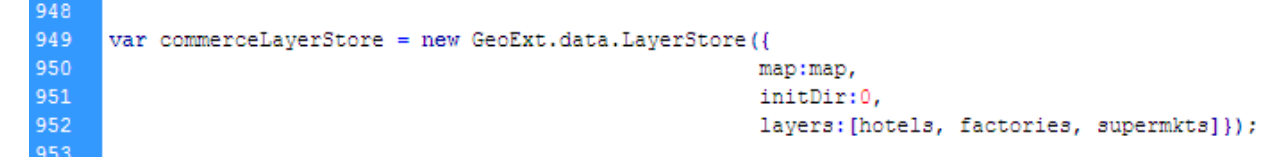

Delete the layer supermkts from the layer:[] list so that the code now becomes as shown below.

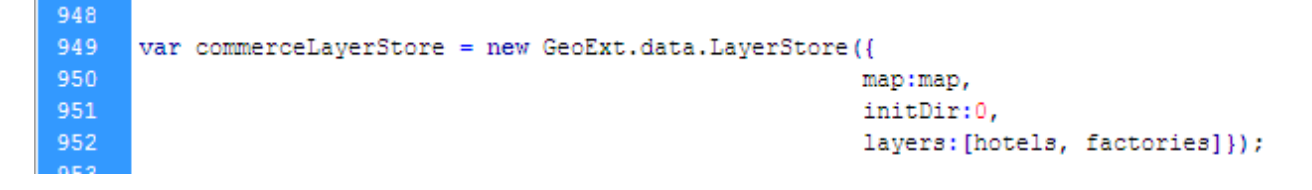

## 2.3. Remove a Category from Layer Panel

To remove a category from the Layer Panel in NakInfo Online, you have to remove the

category's definition from the Tree Panel code.

Example - to remove the category *Commerce* from the Tree Panel:

| Major roads Railway Demographic Data (2009 census) Population size Commerce |
|-----------------------------------------------------------------------------|
| Railway Demographic Data (2009 census) Population size Commerce             |
| Demographic Data (2009 census)     Population size     Commerce             |
| Population size     Commerce                                                |
| Commerce                                                                    |
|                                                                             |
| Factories                                                                   |
| Hotels                                                                      |
| 🔁 Sanitation Services                                                       |
| Refuse Dump Site                                                            |

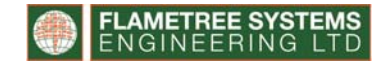

1. Find the relevant code in the tree containing the relevant layer store in this case it's the

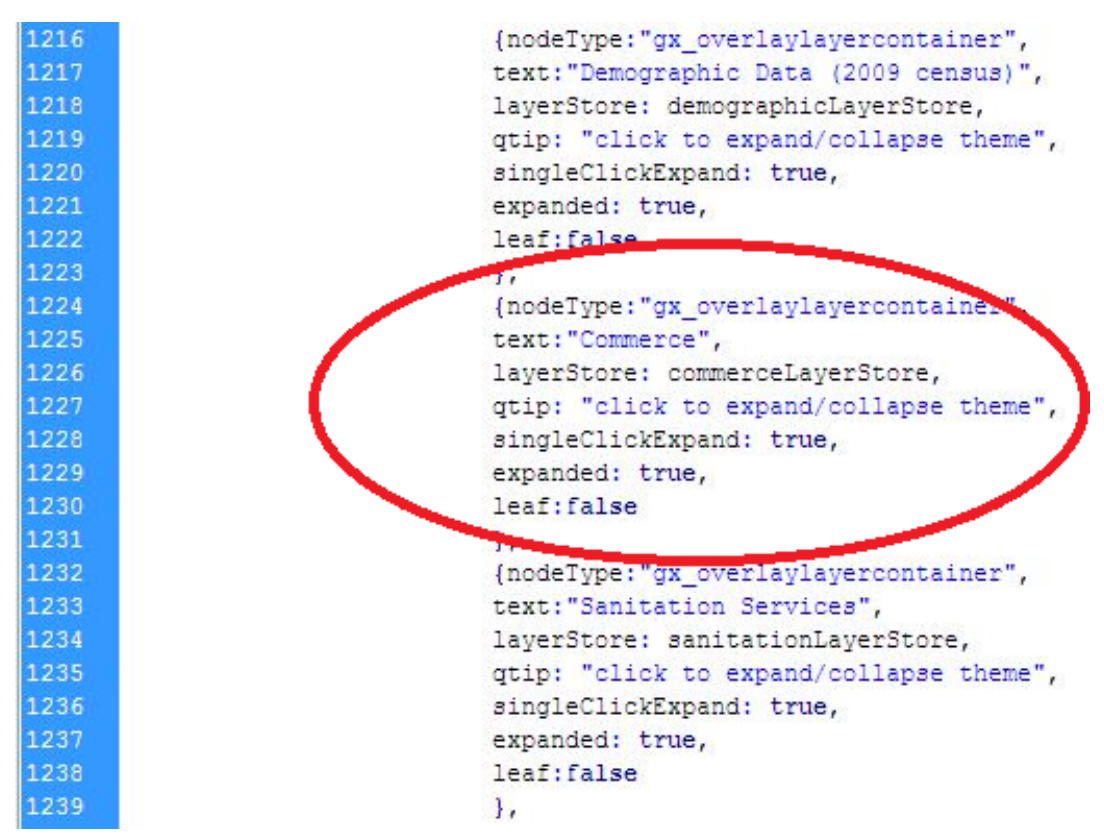

category commerceLayerStore

2. Delete the piece of code defining the category *commerceLayerStore* from the Tree Panel code. The relevant code for this example is encircled in red in the screenshot shown above.

The above code now becomes:

| 1216 | <pre>{nodeType:"gx_overlaylayercontainer",</pre>   |
|------|----------------------------------------------------|
| 1217 | <pre>text:"Demographic Data (2009 census)",</pre>  |
| 1218 | layerStore: demographicLayerStore,                 |
| 1219 | <pre>qtip: "click to expand/collapse theme",</pre> |
| 1220 | singleClickExpand: true,                           |
| 1221 | expanded: true,                                    |
| 1222 | leaf:false                                         |
| 1223 | },                                                 |
| 1224 | <pre>{nodeType:"gx_overlaylayercontainer",</pre>   |
| 1225 | text:"Sanitation Services",                        |
| 1226 | layerStore: sanitationLayerStore,                  |
| 1227 | <pre>qtip: "click to expand/collapse theme",</pre> |
| 1228 | singleClickExpand: true,                           |
| 1229 | expanded: true,                                    |
| 1230 | leaf:false                                         |
| 1231 | },                                                 |
|      |                                                    |

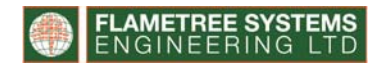

The two actions above change the categories on the Layer Panel and the Layer Panel now looks like this:

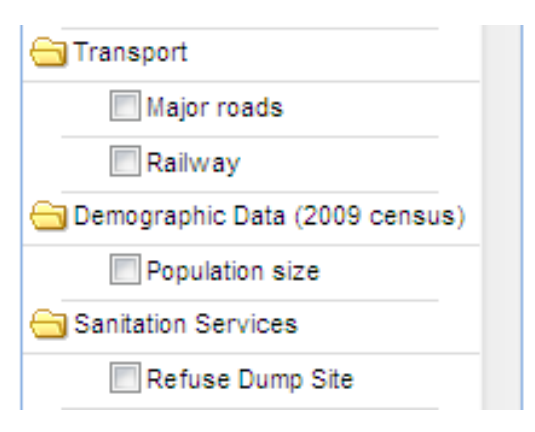

## 2.4. Change the layer name appearing on the Layer Panel

The layer name appearing on the Layer Panel is defined in the code under *Define Layer* section. To change the layer name that appears on the Layer Panel you need to change the name provided as a parameter in the *text:"",* property definition in the code that defines the specific layer.

Example:

To change the layer name *Major roads* to *Class A roads*.

| 🔁 Transport                    |     |
|--------------------------------|-----|
| Major roads                    |     |
| Railway                        |     |
| 🔂 Demographic Data (2009 censi | us) |
| Population size                |     |
| Sanitation Services            |     |
| Refuse Dump Site               |     |

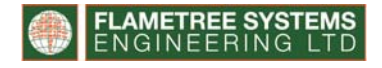

1. Find the layers definition code for the layer for which you want to change the name, in this case we find the *roads* layer definition shown below.

| 334 | <pre>var road = new OpenLayers.Layer.WMS(</pre>     |
|-----|-----------------------------------------------------|
| 335 | "Major roads",                                      |
| 336 | "http://nakinfo.unibe.ch:80/geoserver/nakinfo/wms", |
| 337 | {                                                   |
| 338 | layers:"nakinfo:nk_Major_rds",                      |
| 339 | <pre>format:"image/gif",</pre>                      |
| 340 | transparent:true                                    |
| 341 | },                                                  |
| 342 | <pre>{visibility: false}</pre>                      |
| 343 | );                                                  |

The syntax for a layer's definition is:

2. Change the NameOnLayerPanel which in this case is *Major roads* to *Class A roads* so that

the code now becomes:

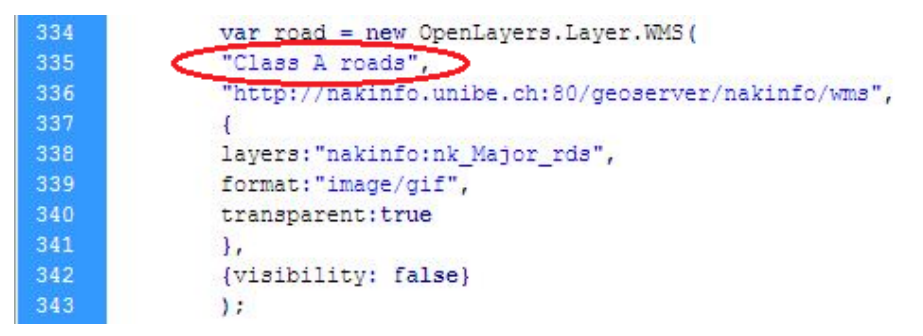

The Layer Panel now shows *Class A roads* instead of *Major roads* as shown below:

| 🔁 Transport                      |  |
|----------------------------------|--|
| Class A roads                    |  |
| Railway                          |  |
| 🔁 Demographic Data (2009 census) |  |
| Population size                  |  |
| C Sanitation Services            |  |
| Refuse Dump Site                 |  |

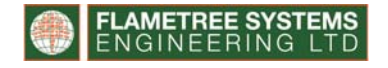

## 2.5. Change category name appearing on the Layer Panel

The category name is defined the *Define Tree Panel* code section. To change the category name, you change the *text:""*, definition provided in the Tree Panel code.

Example:

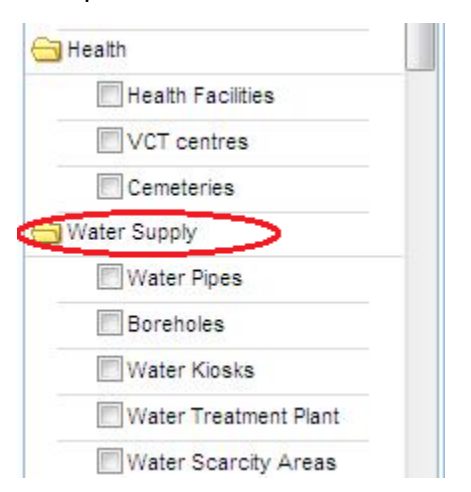

To change the category name Water Supply to Water Supply Infrastructure,

- 1. Find the Define Tree Panel section /\*\*\*\*\* Define Tree Panel\*\*\*\*\*\*\*\*/
- 2. Find the code defining the Water Supply category as shown below:

| 1194 | <pre>{nodeType:"gx overlaylayercontainer",</pre> |
|------|--------------------------------------------------|
| 1195 | text:"Water Supply",                             |
| 1196 | layerStore: waterLayerStore,                     |
| 1197 | qtip: "click to expand/collapse theme",          |
| 1198 | singleClickExpand: true,                         |
| 1199 | expanded: true,                                  |
| 1200 | leaf:false                                       |
| 1201 | 1.                                               |

3. Change the text:"", definition from Water supply to Water Supply Infrastructure, so that

the code becomes:

| 1194 | <pre>{nodeType:"gx_overlavlavercontainer",</pre>   |
|------|----------------------------------------------------|
| 1195 | <pre>text:"Water Supply Infrastructure"</pre>      |
| 1196 | layerStore: waterLayerStore,                       |
| 1197 | <pre>qtip: "click to expand/collapse theme",</pre> |
| 1198 | singleClickExpand: true,                           |
| 1199 | expanded: true,                                    |
| 1200 | leaf:false                                         |
| 1201 | },                                                 |

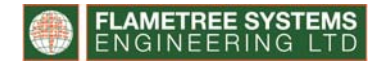

The result of the task above will change the category name on the Layer Panel from *Water Supply* to *Water Supply Infrastructure*.

| 🔁 Health                      |  |
|-------------------------------|--|
| Health Facilities             |  |
| VCT centres                   |  |
| Cemeteries                    |  |
| 😋 Water Supply Infrastructure |  |
| Water Pipes                   |  |
| Boreholes                     |  |
| Water Kiosks                  |  |
| Water Treatment Plant         |  |
| Water Scarcity Areas          |  |

# 2.6. Change a layer's symbology

The symbology of a layer is defined in an SLD file, which is uploaded unto GeoServer and the style applied to the layer.

1. Create SLD file

You can write the SLD code from scratch or use applications such as Arc2Earth (open source) to automatically generate the SLD file. Once you have generated the SLD, the next step is to upload it as a style on GeoServer.

2. Log in on the GeoServer

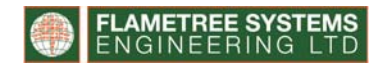

3. Click on *Styles* indicated on the snapshot below.

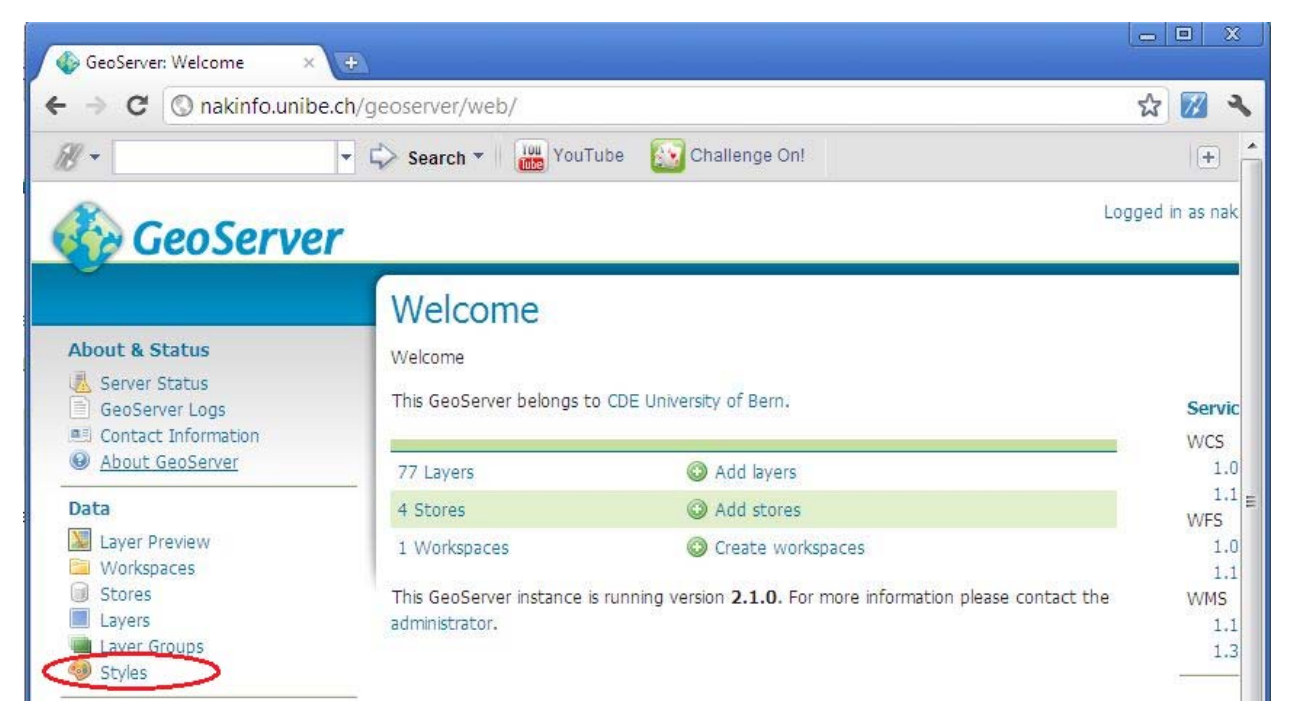

### 4. Click Add New Style

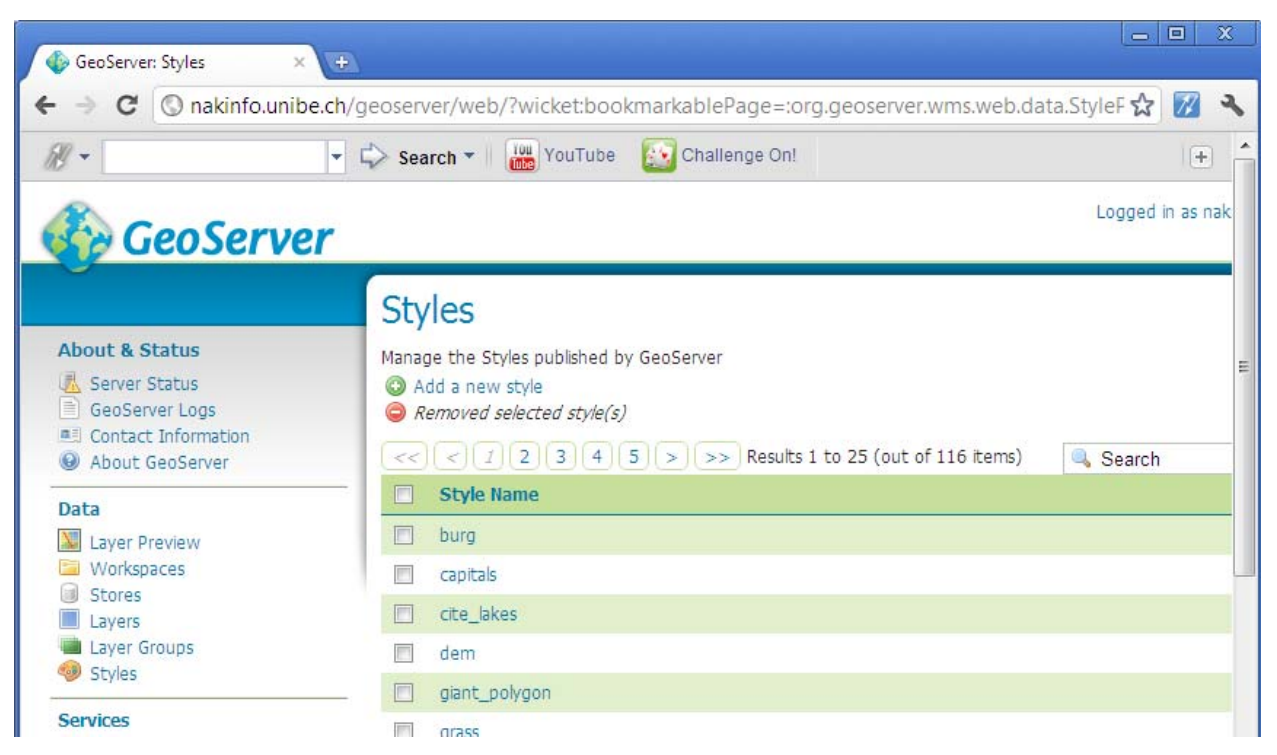

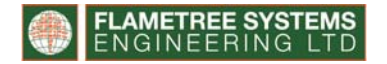

5. On the *New Style* page, click on *Choose File* button at the bottom:

| ¥ -                                                                                    | 🝷 🗘 Search 🔻 🛗 YouTube 🔯 Challenge On!                                     | (+) |
|----------------------------------------------------------------------------------------|----------------------------------------------------------------------------|-----|
| Security<br>Security<br>Data security<br>Service security<br>Catalog security<br>Demos | 18<br>19<br>20<br>21<br>22<br>23<br>24<br>25<br>26<br>27<br>28<br>29<br>30 |     |
|                                                                                        | SLD file<br>Choose File No file chosen Upload                              |     |

Browse to the SLD file that you have either developed by writing code or the SLD file

automatically generated by relevant software.

6. Click *upload*. This will upload the contents of the SLD file into the text box, so that the page now looks like this:

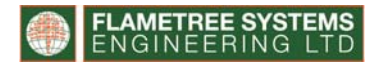

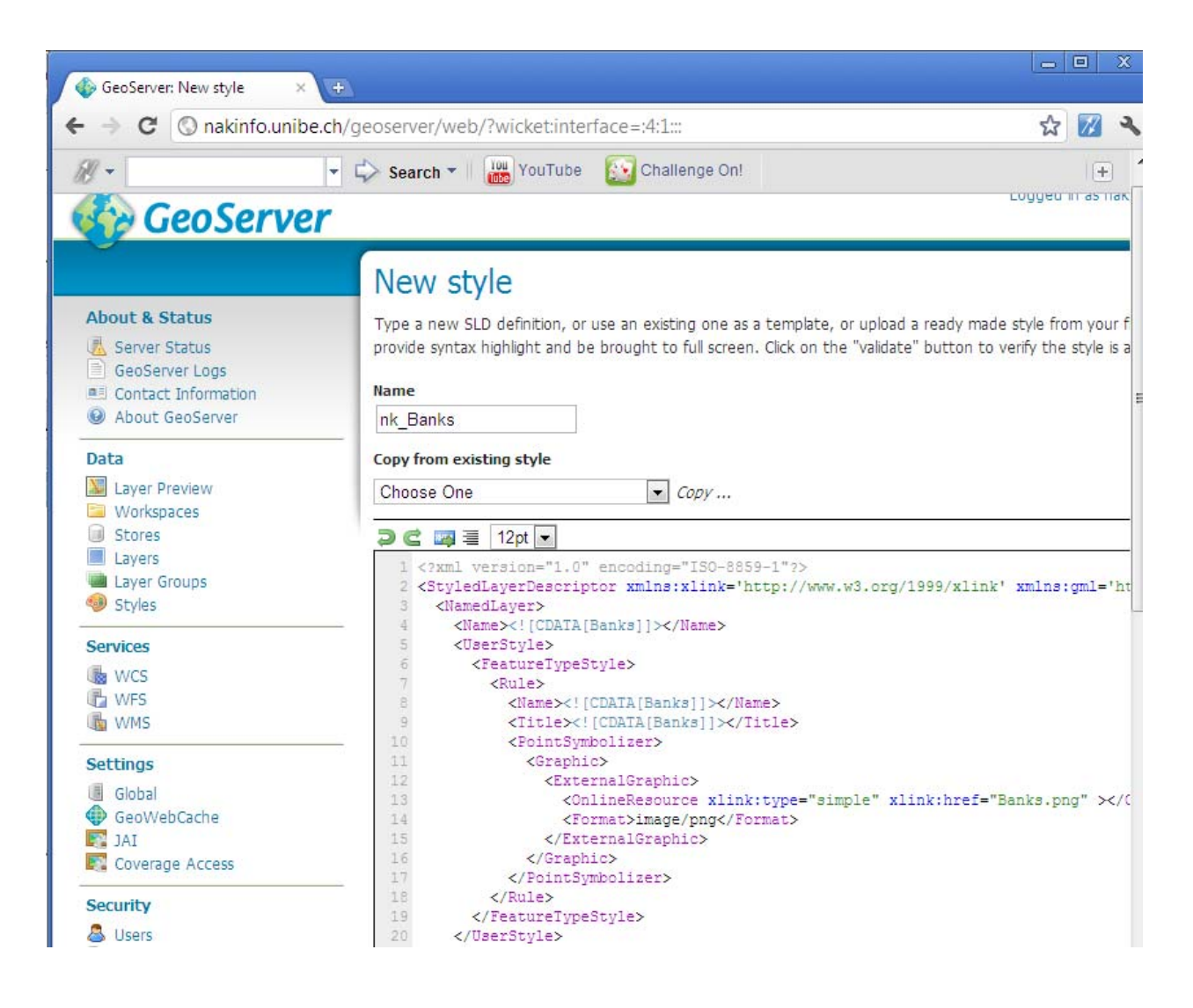

## 7. Click *Validate*, to validate the code.

The Validate button may either return the message 'No validation errors" or highlights errors,

as shown below:

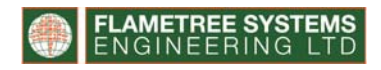

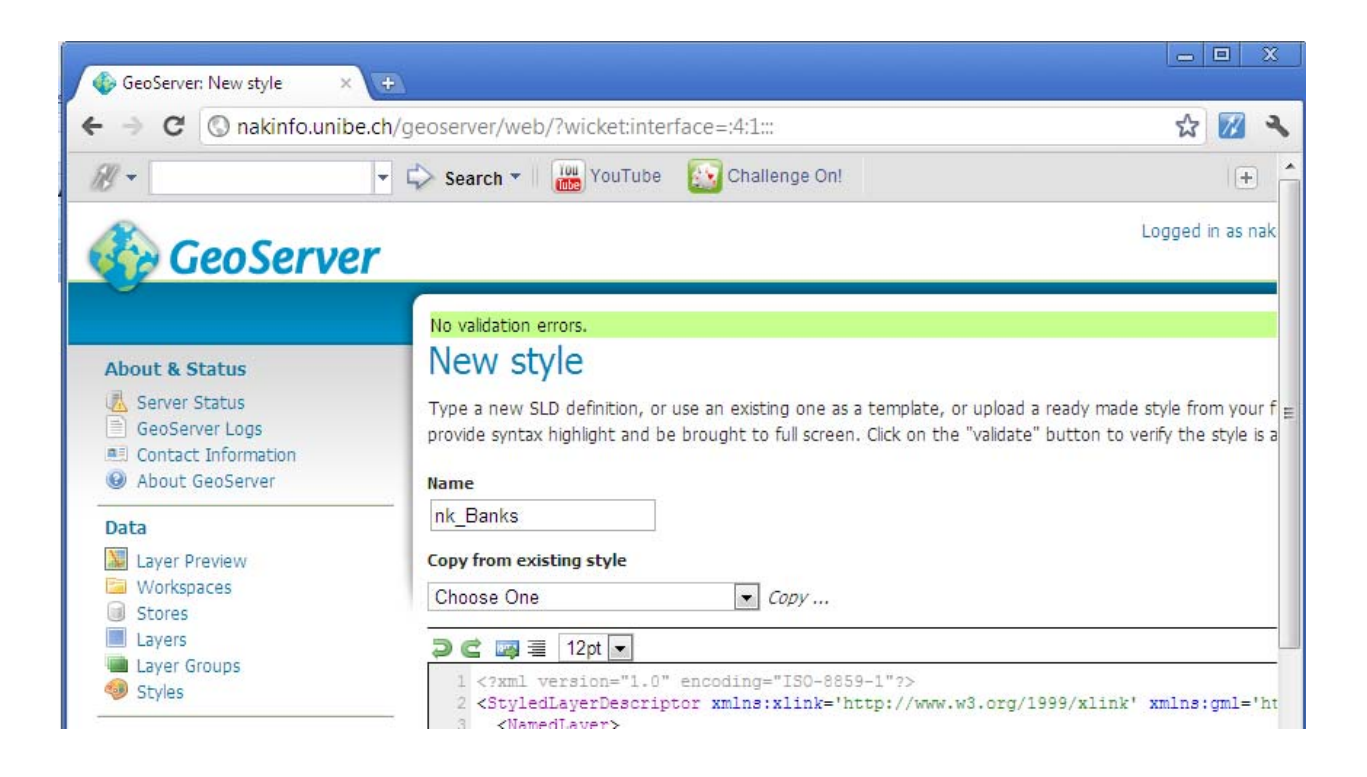

8. Click Submit. Otherwise read the errors returned on the screen and fix these.

Once the style is submitted, the next step is to apply the style to the relevant layer.

9. Open the Layers page by clicking on *Layers*, you should see the following page:

| → C ③ nakinfo.uni                                                                           | ibe.ch/geoser             | ver/web                                      | /?wicket:bookm                                        | arkablePage=:o | rg.geoserver.web.data.layer | Layer 🟠 📶       |
|---------------------------------------------------------------------------------------------|---------------------------|----------------------------------------------|-------------------------------------------------------|----------------|-----------------------------|-----------------|
| ¥-                                                                                          | 🔹 🗘 Se                    | arch 🔻                                       | YouTube                                               | Challenge On!  |                             | +               |
| 🚱 GeoServ                                                                                   | er                        |                                              |                                                       |                |                             | Logged in as na |
| About & Status<br>Server Status<br>GeoServer Logs<br>Contact Information<br>About GeoServer | La'<br>Mana<br>© /<br>© / | yers<br>ge the lay<br>add a new<br>Remove se | rers being published<br>resource<br>elected resources | d by GeoServer | 9 25 (out of 77 items)      | 🔍 Search        |
| Data                                                                                        |                           | Туре                                         | Workspace                                             | Store          | Layer Name                  | Enable          |
| Layer Preview                                                                               |                           | I                                            | nakinfo                                               | nakinfo-shp    | nk_Schools                  | 4               |
| Workspaces                                                                                  |                           | I                                            | nakinfo                                               | nakinfo-shp    | Nk_Proposed_Refuse_Tip      | 1               |
| Layers                                                                                      |                           |                                              | nakinfo                                               | nakinfo-shp    | nk_Civic_Wards              | ×               |
| Layer Groups                                                                                |                           | ۲                                            | nakinfo                                               | nakinfo-shp    | Nk_supermarkets             | ~               |
| 🥮 Styles                                                                                    |                           | I                                            | nakinfo                                               | nakinfo-shp    | Nk_Households               | <b>v</b>        |
| Constant                                                                                    |                           | Test.                                        | pakinfa                                               | nakinfo_shn    | Nk Markets                  |                 |
| Services                                                                                    |                           |                                              | Hakino                                                | Hakino-shp     | TIK_HOLKELS                 | -               |

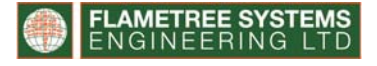

10. Select the layer you wish to apply the new style defined in the previous step. The following

screen will appear:

| oeoberver: cuit Layer ×                                                                                        |                                                                                             | • • • •           |
|----------------------------------------------------------------------------------------------------|---------------------------------------------------------------------------------------------|-------------------|
| → C ③ nakinfo.unibe                                                                                            | e.ch/geoserver/web/?wicket:bookmarkablePage=:org.geoserver.web.dat                          | a.resource.Rt 🛣 📶 |
| / -                                                                                                    | 🝷 🖒 Search 👻 📴 YouTube 🔯 Challenge On!                                                      | +                 |
| 🖗 GeoServe                                                                                                    | r                                                                                           | Logged in as nal  |
| About & Status                                                                                                 | Edit Layer<br>Edit layer data and publishing                                                |                   |
| Server Status       GeoServer Logs       Contact Information       About GeoServer                             | nakinfo:Nk_banks<br>Configure the resource and publishing information for the current layer |                   |
| Data                                                                                                    | Data Publishing                                                                             |                   |
| Workspaces                                                                                                    | Basic Resource Info                                                                         |                   |
| Lavers                                                                                                    | Name                                                                                        |                   |
| <ul> <li>Layer Groups</li> <li>Styles</li> </ul>                                                               | Title                                                                                       |                   |
|                                                                                                    | Nk banks                                                                                    |                   |
| and an and a second second second second second second second second second second second second second second |                                                                                             |                   |

11. Click on the *Publishing* tab to open the following screen:

| ) GeoServer: Edit Layer 🛛 🗙                                                                                                    | *                                                                                                    |          |       |   |
|----------------------------------------------------------------------------------------------------|----------------------------------------------------------------------------------------------------|----------|-------|---|
| ← → 🗙 🔇 nakinfo.unib                                                                                                    | e.ch/geoserver/web/?wicket:interface=:5:1:::                                                                                                    | ŝ        | 77    | 4 |
| <i>B</i> -                                                                                                    | 🝷 🗘 Search 👻 🔛 YouTube 🔯 Challenge On!                                                                                                    |          | +     | ŕ |
| Geoserve                                                                                                    | 2 · · · · · · · · · · · · · · · · · · ·                                                                                                    | <u>ک</u> | . 7 . |   |
| About & Status           About & Status           GeoServer Status           Contact Information           About GeoServer                                  | Edit Layer<br>Edit layer data and publishing<br>nakinfo:Nk_banks<br>Configure the resource and publishing information for the current layer                                                                                                    |          |       | H |
| Data           Data           Layer Preview           Workspaces           Stores           Layers           Layers           Layer Groups           Styles | Data     Publishing       Edit Layer       Name       Nk_banks       Image: Comparison of the second second seco |          |       |   |
| Services                                                                                                    | Edit Layer                                                                                                    |          |       |   |
| WCS                                                                                                    | Response Cache Headers                                                                                                    |          |       |   |

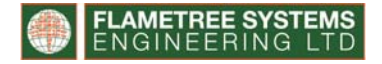

## 12. Scroll to the section WMS Settings

| → C ③ nakinfo.uni | be.ch/geoserver/web/?wicket:interface=:5:1::: | ☆ 📈 · |
|-------------------|-----------------------------------------------|-------|
| 9 -               | ▼ 🗘 Search ▼ 🛛 🚾 YouTube 🔝 Challenge On!      |       |
| 🚨 Users           | WMS Settings                                  |       |
| 🌛 Data security   | Default Style                                 |       |
| Service security  | nk_Banks                                      |       |
| Catalog security  | <b>a</b>                                      |       |
| Demos             | Additional Styles                             |       |
|                   | Available Styles                              |       |
|                   | burg                                          |       |
|                   | capitals 🗉                                    |       |
|                   | cite_lakes<br>dem                             | Ð     |
|                   | giant polygon                                 |       |
|                   | grass                                         | G     |
|                   | green                                         |       |
|                   | line<br>als Basila                            |       |
|                   | nk_banks                                      |       |

- 13. Click on the *Default Style* dropdown and select the style to apply to the layer, select the style you created in the previous steps.
- 14. Click the *Save* button, to apply the changes to the layer.

+++

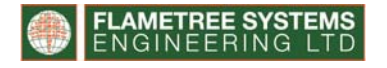